# 学生重修选课申请免听操作说明

本操作适用于重修的课程与课表时间冲突的情况,免听须经任课教师和开课院系 审核通过,否则免听无效。

## 菜单:学生全部服务>选课

第一步,选课:进入选课批次后,在【重修选课】通道下,点击"选课"

| to an adverter of the second        |                                 |         |        |                       |  |             |                                  |                                  |              |              |     |                    |      |            |       |
|-------------------------------------|---------------------------------|---------|--------|-----------------------|--|-------------|----------------------------------|----------------------------------|--------------|--------------|-----|--------------------|------|------------|-------|
| 济力案 公选课                             | 课程                              |         | 赦学班    | 授课教师                  |  | 上课屋期        |                                  | 上课年级                             |              | 上课院系         |     | 上课专业               |      | 上课行政班      |       |
| 课程代码                                | 仙人即程名称                          |         | 输入数学组织 | supplies the coal     |  |             |                                  |                                  |              | ····         |     |                    |      |            |       |
| PRIME WE P                          | 191X                            |         | 升课部灯   | 课程类别                  |  | 课程性质        |                                  | 773                              | ~            | 是否可选课程<br>可洗 |     | 四美方众易              |      | 101101     |       |
|                                     |                                 |         |        |                       |  |             |                                  |                                  |              |              |     | 人名日小加里             |      | Ter field  | 田田    |
| 课程信息                                | 運與信 <u>商</u> *                  |         |        | 教学研 🔺                 |  | 经济和政府所      |                                  | 时间地占                             |              |              | 10  | (朱) 本 米位 十 8日      | 205  | 调化水        | 152.0 |
| 毛泽东思想和中国特色社会主义                      | WATERPON W                      |         |        | AV LAT A              |  | 130.0033799 |                                  | natearlover                      |              |              |     | 1219 7 \30X.1.1998 | 123  | 187CI/VIOA | 32961 |
| 5学分   15310040   公共基础调<br>思想政治理论课教  | <b>测试课程 1</b><br>0005256535   注 | 去学院 专   | 业核心课   | 0005256535.0001<br>01 |  | 树动生成        | 成<br>1-5.7回 早田一 1-5节 4約区 教学統1110 |                                  |              | 0/5          | 0/5 |                    | e.a  | 选          |       |
| 形势与政策(IV)                           | 3学分   10学时                      | 必修課     |        |                       |  |             |                                  |                                  |              |              |     |                    |      |            |       |
| 0.5学分   15310230   公共基础             |                                 |         |        |                       |  |             |                                  | 140.07                           |              |              |     |                    |      |            |       |
| 思想政治理论课校                            | <b>测试课程 1</b>                   |         |        | 0005256535.001        |  |             |                                  | 1~5,7~18周星期一 4~5节 B校区 外院北楼209020 |              |              |     |                    |      |            |       |
| 十份休奈 (冊)                            | 0005256535   총<br>3생상 L 10생명    | 文学与统计   | 学院 其他  | 高等数学(I)* 树先武曰曰,树漆匾    |  |             | R 8                              | 8;                               |              |              | 112 |                    | · 待i | 选课         | 透     |
| ハナティー (単)<br>1学分   22410030   通识教育書 | 03-03 [ 10-2-03                 |         |        |                       |  |             | 1                                | 周星期二                             | 9~10节 B校区 外期 | 制化楼2090208;  |     |                    |      |            |       |
| 公共体育数学部                             | 2003-0100 A                     |         |        |                       |  |             |                                  |                                  |              |              |     |                    |      |            |       |
|                                     | 201111時代至 1<br>0005256535 1 法   | 去学院   考 | 业核心课   | 0005256535.002        |  |             |                                  | 、校区                              |              |              | 0/1 |                    |      | 大理         | 読     |
| 则试课程 1                              | 3学分   10学时                      | 必修课     | 双语授课   | 全校                    |  |             |                                  |                                  |              |              |     |                    |      |            |       |
| 3字分   0005256535   专业核化<br>法受踪      |                                 |         |        |                       |  |             |                                  |                                  |              |              |     |                    |      |            |       |
|                                     |                                 |         |        |                       |  |             |                                  |                                  |              |              |     |                    |      |            |       |
| 非业论文                                |                                 |         |        |                       |  |             |                                  |                                  |              |              |     |                    |      |            |       |
| 8学分   07311280   实践课程               |                                 |         |        |                       |  |             |                                  |                                  |              |              |     |                    |      |            |       |
| 故学与统计学院                             |                                 |         |        |                       |  |             |                                  |                                  |              |              |     |                    |      |            |       |
| 电工电子基础实验                            |                                 |         |        |                       |  |             |                                  |                                  |              |              |     |                    |      |            |       |
|                                     |                                 |         |        |                       |  |             |                                  |                                  |              |              |     |                    | 1.3  | of 3 «     | < >   |

### 第二步,免听申请: 左上角【菜单】->【学生全部服务】->【选课】->【免听申请】

| ■菜单 X 教务管<br>Course Manag | 理信息系统<br>ement Information System |                          |          |        |
|---------------------------|-----------------------------------|--------------------------|----------|--------|
| 日学生全部服务                   | 综合服务                              | 学籍                       | 培养方案     | 选课     |
|                           | 全校开课查询                            | 学籍信息                     | 培养方案完成情况 | 选课     |
|                           | 全校专业力柔重词                          |                          |          | 我的班级课表 |
|                           |                                   |                          |          | 免听申请   |
|                           | ***                               | 比小い合大にない                 | /        |        |
|                           | 考试信息                              | 华亚伦文(设计)<br>毕业论文(设计)论文申报 |          |        |
|                           | 等级考试                              | 毕业论文(设计)                 |          |        |
|                           |                                   |                          |          |        |

#### 点击【新建申请】

| <b>免听申请</b><br>%所申请解册: 2024-02-22 16:07:47 ~ 2024-02-29 16:08:47<br>公告:<br>新建申请 | 的当前位置: | 学生全部服务 》 选课 》              | 免听申请 周新                       |  |  |  |
|---------------------------------------------------------------------------------|--------|----------------------------|-------------------------------|--|--|--|
| 免听中语时间: 2024-02-22 16:07:47 ~ 2024-02-29 16:08:47<br>公告:<br>新建中路                |        | 免听申请                       |                               |  |  |  |
| 新建中省                                                                            |        | 免听申请时问:2024-02-22 1<br>公告: | 6:07:47 ~ 2024-02-29 16:08:47 |  |  |  |
|                                                                                 |        | 新建申请                       |                               |  |  |  |

在弹出的对话框中输入拟申请的免听课程,填写申请原因,上传免听相关材料提

#### 第1页共2页

# 交审核。

免听申请的时间和材料要求请参照院系的具体通知要求。

| 免听申请                                      | 免听申请 - 潏 | ābu                                 | ×                                |       |  |
|-------------------------------------------|----------|-------------------------------------|----------------------------------|-------|--|
| <u>条</u> 听申请时间:2024-02-22 16:07:47 ~ 202- |          |                                     |                                  |       |  |
|                                           | 学年学期     | 202320242                           |                                  |       |  |
|                                           | 免听课程*    | 输入课程代码或名称查询                         | ~                                |       |  |
| 新建申请                                      |          | 免听课程范围:当前学期已选课程                     |                                  |       |  |
|                                           | 申请原因*    |                                     |                                  |       |  |
| 课程信息                                      | ¥.       |                                     |                                  | (态 操作 |  |
|                                           | 1.00000  |                                     |                                  |       |  |
|                                           | 上传附件。    |                                     | 口 选择                             |       |  |
|                                           |          | 最多可上传1个,不大于20MB,支持格式:bmp,doc,docx,J | peg,jpg,pdf,png,rar,xis,xisx,zip |       |  |